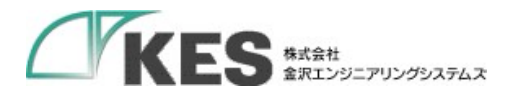

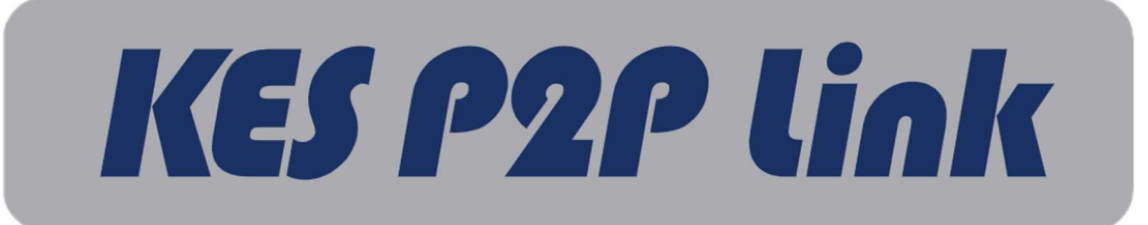

## 親機/子機

## セットアップマニュアル

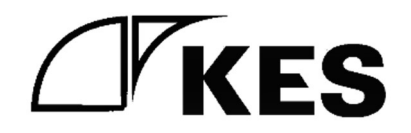

1.5版

株式会社金沢エンジニアリングシステムズ 製作著作 © Kanazawa Engineering Systems Inc.

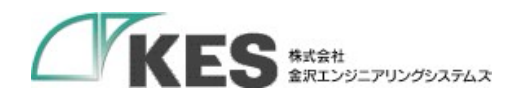

## 1. 内容

| 2. | はじめに    |                | 3 |
|----|---------|----------------|---|
| 3. | 内容物一    | <u> </u>       | 3 |
| 4. | 本装置の    | ~<br>・各部の名称と機能 | 4 |
| 4  | .1. KES | P2P Link       | 4 |
|    | 4.1.1.  | 親機(Server)     | 4 |
|    | 4.1.2.  | 子機(Client)     | 5 |
| 4  | .2. KES | P2P Link.lite  | 6 |
|    | 4.2.1.  | 親機(Server)     | 6 |
|    | 4.2.2.  | 子機(Client)     | 7 |
| 5. | 設定      |                | 8 |
| 6. | 接続      | 1              | 0 |

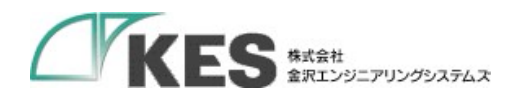

## 2. はじめに

KES P2P Link 親機/子機および KES P2P Link.lite 子機(以下、本装置)のセットアップに ついて記載します。

3. 内容物一覧

お使いになる前に、内容物一覧通りに揃っているかご確認ください。万が一、不足や破損が ございましたら、速やかにご連絡ください。

| 名称          | 数量 |  |  |  |
|-------------|----|--|--|--|
| 本体(親機または子機) | 1  |  |  |  |
| AC 電源ケーブル   | 1  |  |  |  |
| DC 電源ケーブル   | 1  |  |  |  |
| LTE アンテナ    | 2  |  |  |  |

内容物一覧

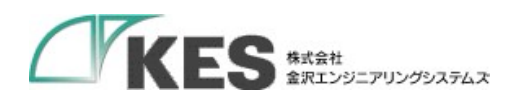

- 4. 本装置の各部の名称と機能
  - 4.1. KES P2P Link

4.1.1. 親機(Server)

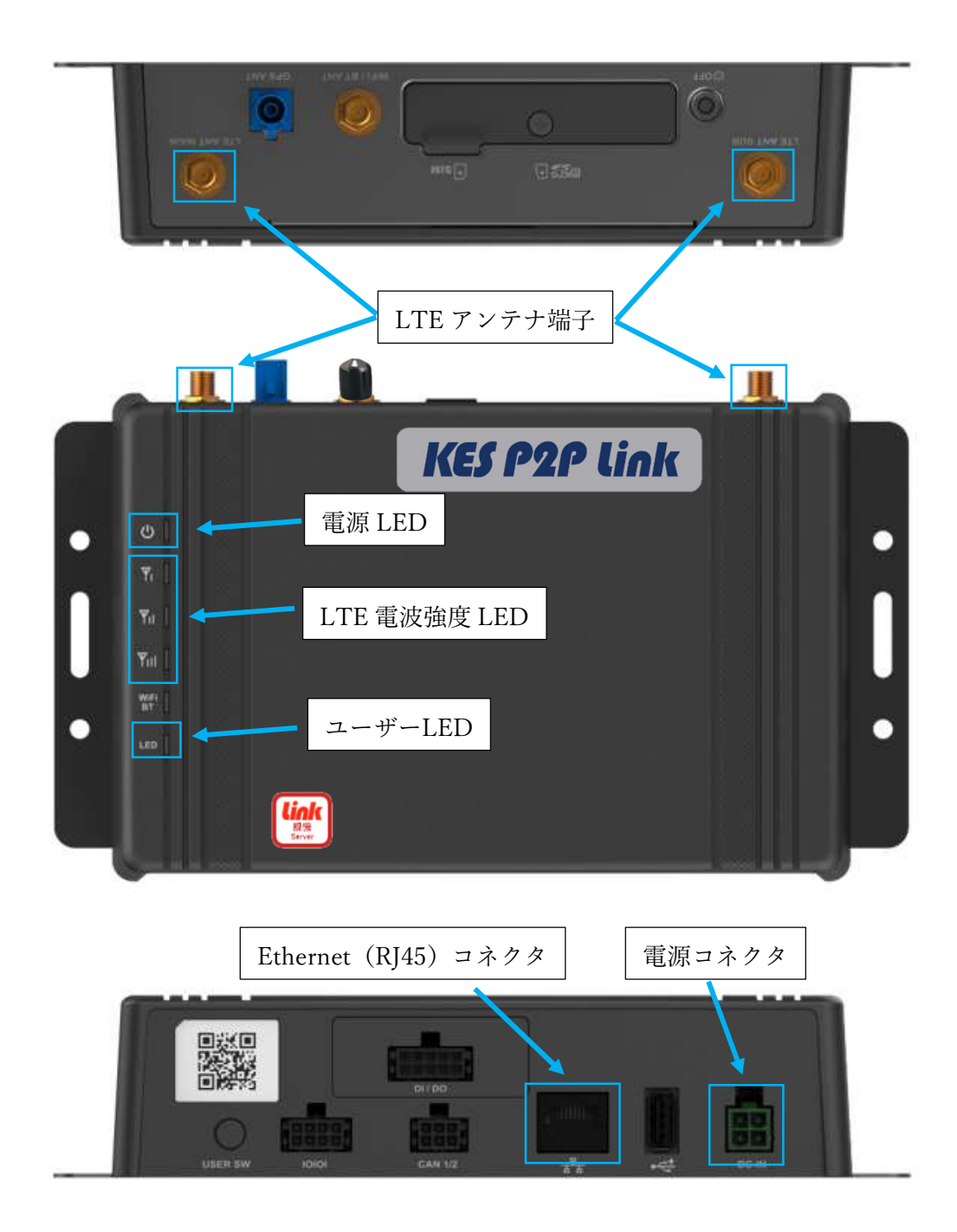

図 3.1.1.1 親機(Server)名称と機能

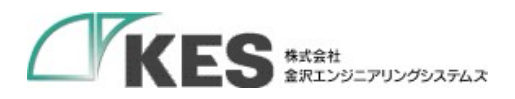

4.1.2. 子機(Client)

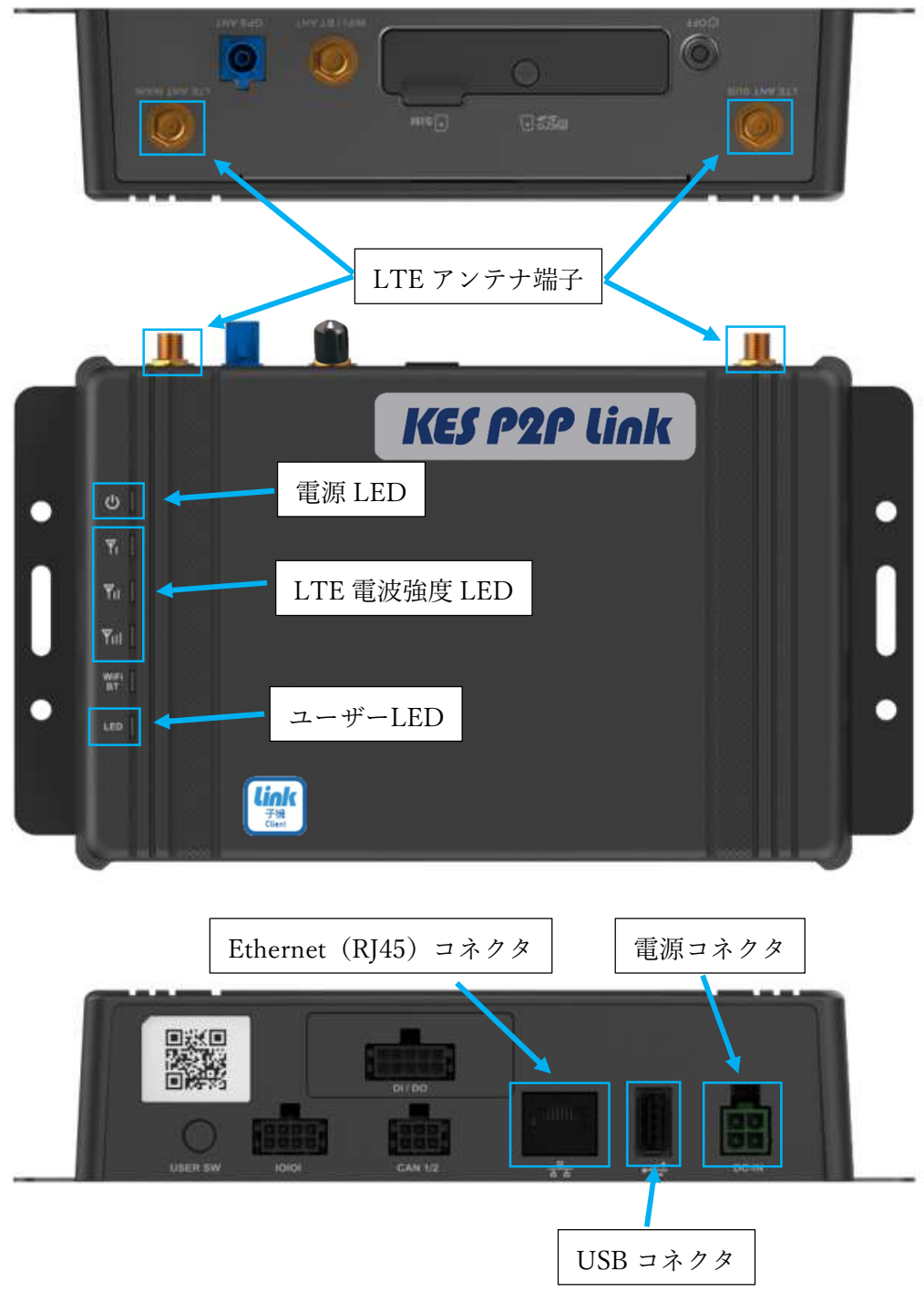

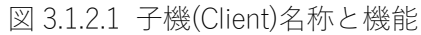

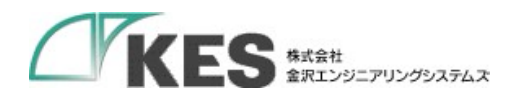

4.2. KES P2P Link.lite

4.2.1. 親機(Server)

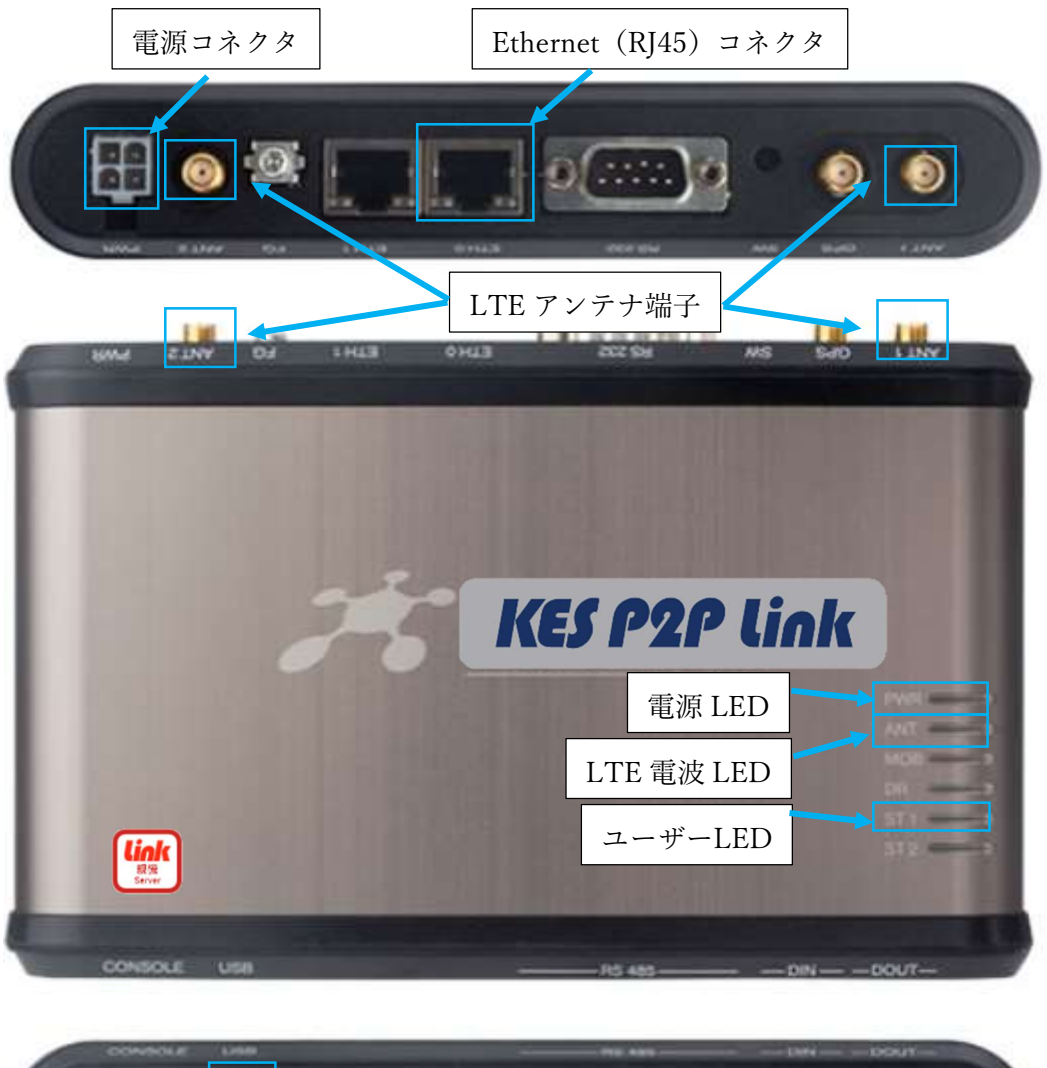

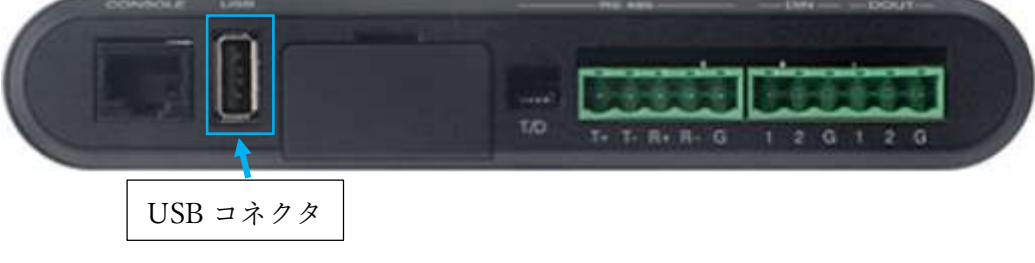

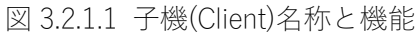

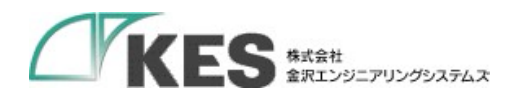

4.2.2. 子機(Client)

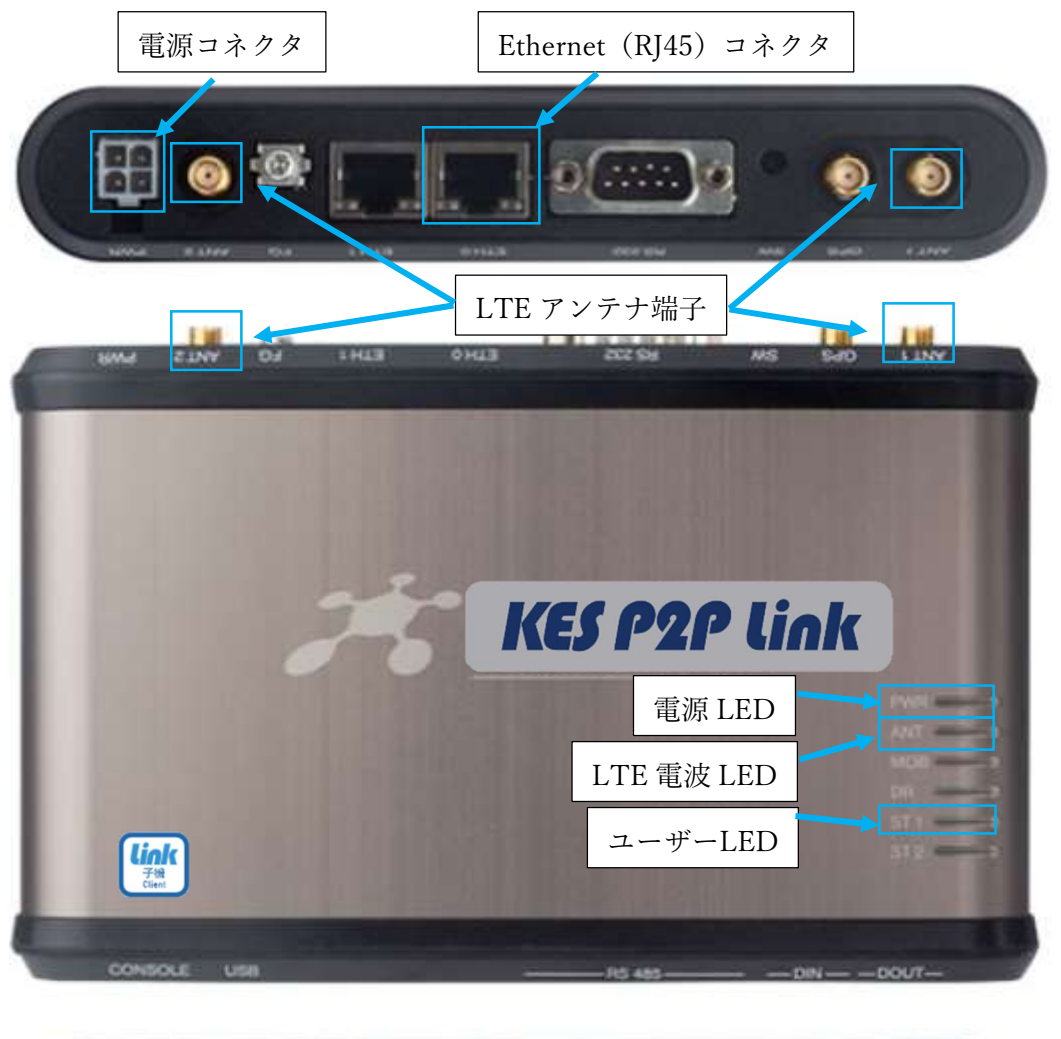

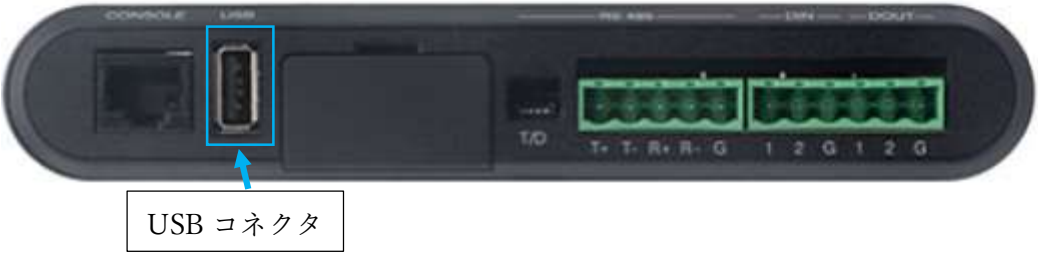

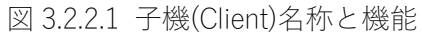

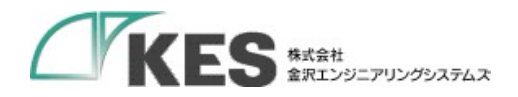

5. 設定

APN(親機または子機)またはネットワーク設定(親機のみ)を行います。

【設定手順】

- ① USB メモリまたは SD カード(以降、メディア)を用意してください。
- ② メディアに以下のファイルを配置してください。
  - [パス]
    - E:¥ (メディアドライブレター)

└kesp2plink

└-setting.txt

- [ファイル内容]
  - APN 設定の場合
    APN="APN 名"
    USER="ユーザー名"
    PASSWORD="パスワード"
  - ネットワーク設定の場合(※)
    IP="親機 *IP アドレス*"
    SUBNETMASK="*サブネットマスク*"
    DHCP\_START="DHCP 開始 IP アドレス"
    DHCP\_END=" DHCP 終了 IP アドレス"

例) APN="m2m4biz.softbank" USER="m2mbiz" PASSWORD="m2mbiz"

| 例)                           |  |  |  |  |  |
|------------------------------|--|--|--|--|--|
| IP="192.168.253.220"         |  |  |  |  |  |
| SUBNETMASK="255.255.255.0"   |  |  |  |  |  |
| DHCP_START="192.168.253.221" |  |  |  |  |  |
| DHCP END="192.168.253.225"   |  |  |  |  |  |

※)通常は設定不要です。親機の IP アドレスが、ご使用環境のネットワークと重複 する場合のみ、設定変更してください。

| 項目       | 設定                              |  |
|----------|---------------------------------|--|
| IP アドレス  | 193.169.150.1                   |  |
| サブネットマスク | 24                              |  |
| DHCP 範囲  | 193.169.150.10 - 193.169.150.30 |  |

親機の出荷設定

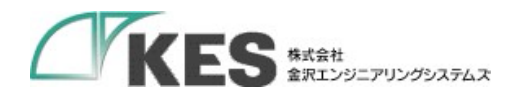

③ メディアを本装置に挿入してください。 メディア挿入後、ユーザーLEDの点灯状態が変化します。処理状態とLED点灯状態は 以下のいずれかになります。

| 処理状態     | ユーザーLED 点灯状態 |                   |  |
|----------|--------------|-------------------|--|
|          | KES P2P Link | KES P2P Link.lite |  |
| 設定処理中    | 橙点灯          | 緑点灯               |  |
| 設定成功     | 橙⇔緑点灯        | 緑点滅               |  |
| 設定失敗     | 橙⇔赤点灯        | 赤点滅               |  |
| 現在の設定と同じ | 消灯           | 消灯                |  |

- 設定処理中
  メディアを抜かないでください。
- 設定成功

メディアを抜いてください。本装置が自動で再起動します。

● 設定失敗

メディアを抜き、setting.txt と同階層に出力される result.txt を確認し、setting.txt を 修正してください。

現在の設定と同じ
 メディアを抜いてください。

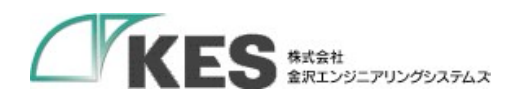

6. 接続

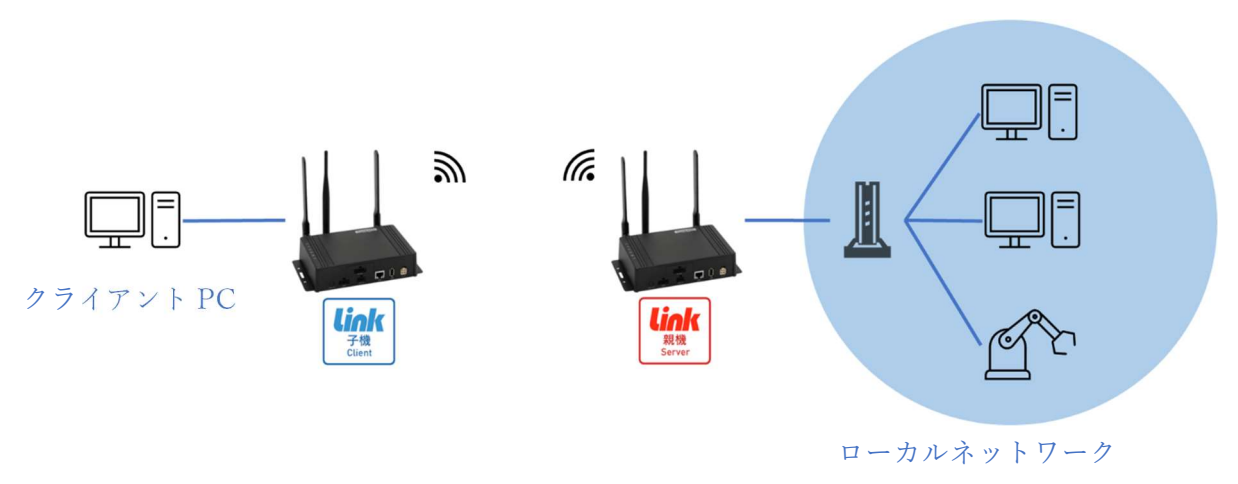

図 5.1 接続イメージ

[前提条件]

クライアント PC をローカルネットワークに接続して、通信可能な状態にしてください。

[接続手順]

- 親機の Ethernet(RJ45)コネクタと接続したい機器(PC、ルーター等)の LAN ポートを LAN ケーブルで接続します。
- 子機の Ethernet(RJ45)コネクタと接続したい機器(PC 等)の LAN ポートを LAN ケーブ ルで接続します。
- ③ 親機・子機共に AC または DC 電源ケーブルを接続し、本装置に電源を投入してください。
- ④ 親機・子機共の LTE 電波強度ランプが点灯すると、接続完了です。

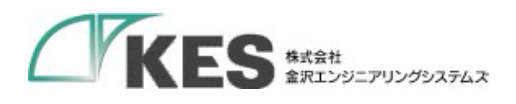

[MEMO]

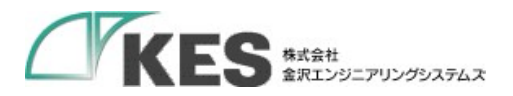

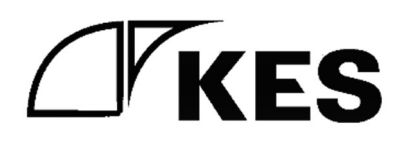